### Módulo de capacitación para proveedores de HRSN: Cómo inscribirse como proveedor 2024

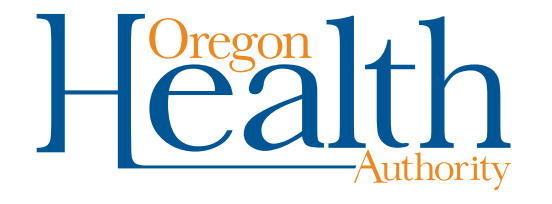

# Lo que cubriremos hoy

En esta capacitación, hablaremos sobre el proceso para inscribirse como proveedor de servicios de HRSN para Open Card/pago por servicio.

#### Esta capacitación está dirigida a:

- Personas y organizaciones que ya están inscritas en Open Card.
- Personas y organizaciones que recién comenzaron a trabajar con Open Card.

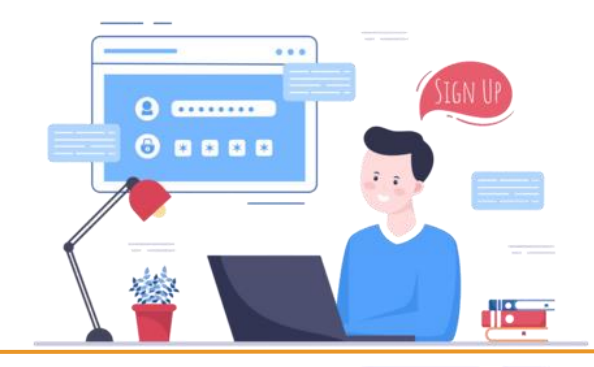

## Proveedores de Open Card existentes

Si ya está inscrito como proveedor con Open Card/pago por servicio (como un tipo de proveedor que no sea HRSN):

 Debe volver a pasar por el proceso de inscripción para convertirse en un proveedor de servicios HRSN.

#### Si ya es un proveedor de servicios HRSN y desea agregar una especialidad:

- Por ejemplo, si ya es un proveedor de Alcance y Participación Comunitaria y desea agregar el servicio de Vivienda:
  - Envíe un correo electrónico a Provider.Enrollment@odhsoha.oregon.gov
  - Escriba "HRSN" en la línea de asunto.
  - En el correo electrónico, escriba qué especialidad/servicio desea agregar.

### Proveedores de Open Card existentes

Para ver en qué especialidad o especialidades está inscrito, consulte la pantalla "Tipo y especialidad" (Type and Specialty) en el portal de MMIS.

| Туре                      | and Specialty          |                                      |                           |                |                                        |                                 |     |            |                |
|---------------------------|------------------------|--------------------------------------|---------------------------|----------------|----------------------------------------|---------------------------------|-----|------------|----------------|
| Provider Type 68 [Search] |                        |                                      | License Num               | ber            |                                        |                                 |     |            |                |
| Type Desc                 | cription Health Rela   | ted Social Needs                     |                           |                |                                        |                                 |     |            |                |
| Prim                      | ary Provider Specialty | Specialty Description                | Taxonomy                  | Effective Date | End Date                               |                                 |     |            |                |
| Yes                       | 681                    | Health Related Social Needs - Outre  | ach/Engagement 9999999999 | 01/01/1900     | 12/31/2299                             |                                 |     |            |                |
| No                        | 682                    | Health Related Social Needs - Housi  | ng Services 999999999     | 11/01/2024     | 12/31/2299                             |                                 |     |            |                |
| NO                        | 683                    | Health Related Social Needs - Nutrit | ion Services 9999999999   | 01/01/2025     | 12/31/2299<br>Soloct row above to unda | to -or- click Add button bolow  |     |            |                |
| Duting                    |                        |                                      |                           |                | Select Tow above to upua               | te -or- click Add button below. |     |            |                |
| 📋 Prima                   | ary: Provider Special  | Search J                             |                           |                |                                        |                                 |     |            |                |
|                           | Specialty Description  | n                                    |                           |                |                                        |                                 |     |            |                |
|                           | Taxonom                | y                                    |                           |                |                                        |                                 |     |            |                |
|                           | Taxonomy Descriptio    | n                                    |                           |                |                                        |                                 |     |            |                |
|                           | Effective Dat          | e                                    |                           |                |                                        |                                 |     |            |                |
|                           | End Dat                | e                                    |                           |                |                                        |                                 |     |            |                |
|                           | Healthcare Indicate    | or Yes ✓                             |                           |                |                                        |                                 |     |            |                |
|                           |                        |                                      |                           |                |                                        |                                 |     |            |                |
|                           |                        |                                      |                           |                |                                        |                                 |     |            |                |
| Provi                     | der Contacts           |                                      |                           |                |                                        |                                 |     |            |                |
|                           | Name                   |                                      | Title Co                  | ntact Type     | Usage                                  | Phone                           | Ext | Cell Phone | Effective Date |

# Iniciando el proceso de inscripción de proveedores

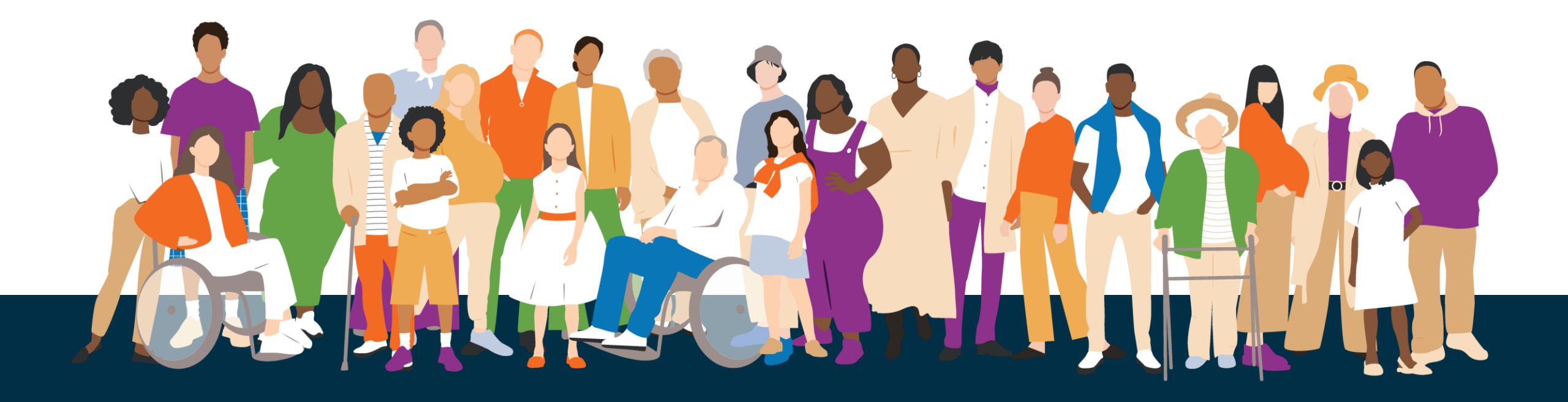

## Nuevos proveedores de Open Card

Si usted o su organización son nuevos en el trabajo con Open Card y desean inscribirse como proveedores de servicios de HRSN, deberán:

- 1. Completar los formularios requeridos para su tipo de proveedor
- Enviar los formularios requeridos mediante el Portal de proveedores de MMIS

Repasaremos este proceso durante el resto de la capacitación.

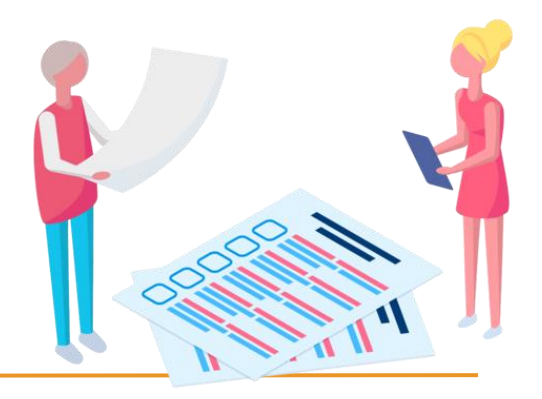

# ¿Organización o individuo?

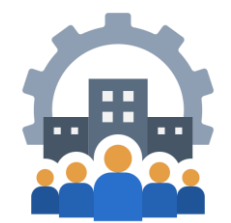

- 1. Antes de inscribirse como proveedor, determine si se está inscribiendo como proveedor individual o como organización/grupo.
- Un proveedor individual es una persona o un propietario único que facturará directamente a Medicaid y utiliza un número de seguro social (SSN) como identificación fiscal.
- Una organización/grupo es una entidad, corporación u otra organización que factura a OHP por los servicios prestados por sus proveedores empleados o contratados. Utiliza un EIN como identificación fiscal.

Tome en cuenta: Solo las personas y organizaciones que facturarán a OHP o estarán presentes en los reclamos deben inscribirse.

# Cómo completar los formularios requeridos

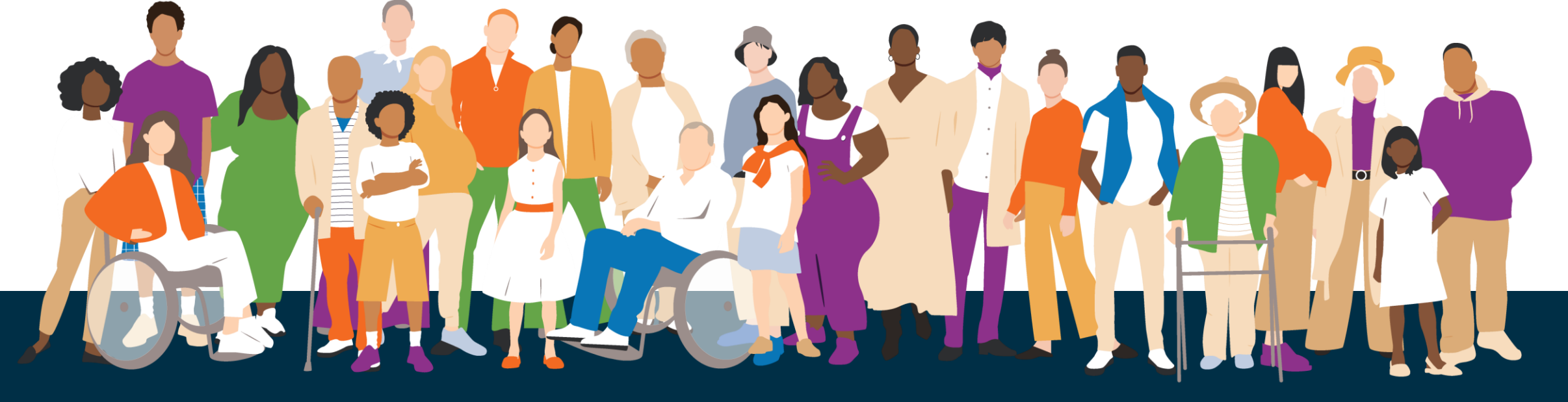

### **Complete todos los formularios requeridos**

#### Antes de comenzar el proceso de inscripción de proveedores en línea:

- Complete todos los formularios requeridos y guárdelos en su computadora.
- El proceso en línea no reemplaza los formularios requeridos.
- El proceso en línea es una herramienta para enviar los formularios requeridos.
- Cargará los formularios al final del proceso de inscripción en línea.

#### Asegúrese de que cada formulario completado:

- Sea un archivo PDF, TIFF o TXT.
- Tenga un tamaño de archivo de 10 MB o menos y
- Tenga un nombre de archivo de 256 caracteres o menos.

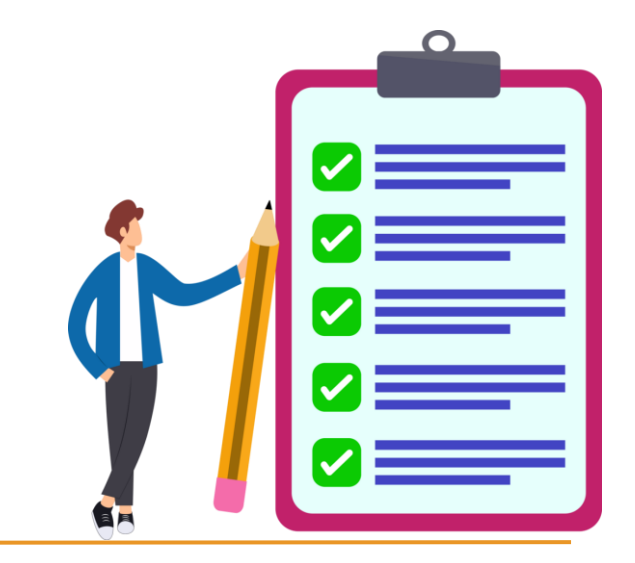

# ¿Qué formularios se requieren?

Deberá completar y cargar los siguientes formularios al final del proceso de inscripción de proveedores en línea:

#### **Organizaciones:**

- Provider Enrollment Information form (OHP 3972)
- Provider Disclosure Statement form (OHP 3974)
- Provider Enrollment Agreement form (OHA 3975)

#### **Personas:**

- Provider Enrollment Information form (OHP 3972)
- Provider Enrollment Agreement form (OHA 3975)

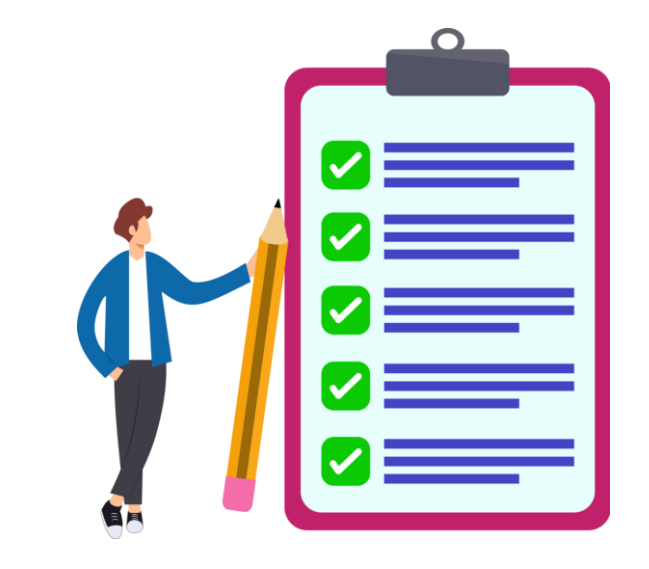

Estos documentos actualmente solo están disponibles en inglés. Si desea solicitarlos en otro idioma o formato, póngase en contacto con: <u>Provider.Enrollment@odhsoha.oregon.gov</u>

# **Provider Disclosure Statement (OHA 3974)**

- a. ¿Quién necesita completar un formulario de Declaración de divulgación del proveedor?
  - Todas las organizaciones que se inscriban deben completar el formulario de Declaración de divulgación del proveedor.
  - b. Es un requisito federal incluir la(s) fecha(s) de nacimiento y el(los) número(s) de Seguro Social de la(s) persona(s) que posee(n) el 5% o más de la organización y de un empleado gerente.
  - **c.** No omita este paso. Consulte las definiciones en la página 7 del formulario 3974 para obtener más información.

https://sharedsystems.dhsoha.state.or.us/DHSForms/Served/de3974.pdf

| HEALTH SYSTE<br>Provider Enrollm         | MS DIVISION<br>ent Unit                                                                                                    |                              |                                            |                                  | Authority                     |  |  |  |  |  |
|------------------------------------------|----------------------------------------------------------------------------------------------------|------------------------------|--------------------------------------------|----------------------------------|-------------------------------|--|--|--|--|--|
| Print                                    | Save                                                                                                    | Oregon<br>(Oregon H          | <b>Medicaid</b><br>lealth Plan)            |                                  | Reset                         |  |  |  |  |  |
| Provider D                               | Provider Disclosure Statement of Ownership and Control, Business<br>Transactions and Criminal Convictions                                                                                                    |                              |                                            |                                  |                               |  |  |  |  |  |
| All pages of t                           | nis form must be retu<br>previous form rece                                                                                                    | urned even<br>ived for thi   | if pages are blank<br>s enrolled / enrolli | . This form supe<br>ng provider. | rsedes any                    |  |  |  |  |  |
| Please check th                          | e box that explains t                                                                                                    | he reason f                  | for disclosure:                            |                                  |                               |  |  |  |  |  |
| New Enrollm Change in ov Removal of c    | New Enrollment       Re-enrollment       Revalidation         Change in ownership       Change in managing employee         Removal of owner or managing employee see page 12         Removal of director or officer if organized as a corporation see page 12 |                              |                                            |                                  |                               |  |  |  |  |  |
| Organization Inf                         | ormation (disclosing                                                                                                    | g entity)                    |                                            |                                  | 1                             |  |  |  |  |  |
| Organization leg                         | al name:                                                                                                    |                              |                                            |                                  |                               |  |  |  |  |  |
| Doing Business                           | As (DBA) name <i>(if ap</i> )                                                                                                    | plicable):                   | Federal Employer<br>(## - #######):        | Identification Num               | nber (EIN)                    |  |  |  |  |  |
| National Provide                         | r Identifier (NPI):                                                                                                    |                              | Existing Medicaid                          | Provider ID (MCD                 | ) (if known):                 |  |  |  |  |  |
| Business addres                          | ss (not mailing)                                                                                                    |                              | I                                          |                                  |                               |  |  |  |  |  |
| Street:<br>City:                         |                                                                                                    |                              | State                                      | Zin                              |                               |  |  |  |  |  |
| ony.                                     |                                                                                                    |                              | otato.                                     | Lip.                             |                               |  |  |  |  |  |
| Business type (check one)                |                                                                                                    |                              |                                            |                                  |                               |  |  |  |  |  |
| Corporation                              | Corporation Limited Partnership Tribally owned                                                                                                    |                              |                                            |                                  |                               |  |  |  |  |  |
| Limited Liabi                            | lity Corporation (LLC)                                                                                                    | Partn                        | ership                                     | Other: (ente                     | er below)                     |  |  |  |  |  |
| Limited Liabi                            | lity Partnership (LLP)                                                                                                    | Profe                        | ssional Corporation                        |                                  |                               |  |  |  |  |  |
| Is the disclosing<br>If yes, complete \$ | entity organized as a c<br>Section II, Question 2 a                                                                                                    | corporation?<br>and 3 are al | So required.                               |                                  |                               |  |  |  |  |  |
| Provider Disclosu                        | ire Statement                                                                                                    |                              | 200-43                                     | 8416 OHA 3974 (I                 | Rev. 01/2024)<br>Page 1 of 15 |  |  |  |  |  |

# **Provider Enrollment Agreement (OHA 3975)**

#### a. Nombre del proveedor:

a. Escriba el nombre de la persona u organización que realiza la inscripción.

#### **b.** National Provider Identifier (NPI)

 Aunque los proveedores de servicios de HRSN no están obligados a proporcionar un NPI, puede consultar con su departamento de reclamaciones ("claims") para ver si le resultaría útil obtener un NPI.

#### c. Firma

- a. La página de firma es obligatoria.
- b. Llene y envíe todas las páginas.

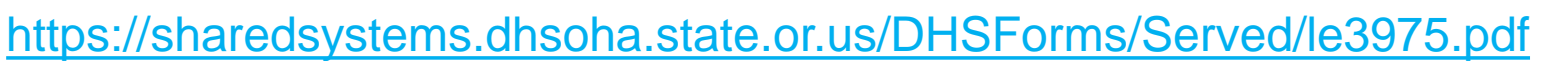

| MEDICAID DIVISION<br>Provider Enrollment Unit<br>Print Save                                                                                                  | He                                                                                                    | regon<br>Authority<br>Reset                                                                                                    |  |  |  |  |  |  |  |
|----------------------------------------------------------------------------------------------------|----------------------------------------------------------------------------------------------------|----------------------------------------------------------------------------------------------------|--|--|--|--|--|--|--|
|                                                                                                    | Oregon Medicaid<br>(Oregon Health Plan)                                                                                                    |                                                                                                    |  |  |  |  |  |  |  |
| P                                                                                                    | rovider Enrollment Agreement                                                                                                    |                                                                                                    |  |  |  |  |  |  |  |
| The Oregon Health Authority<br>individuals eligible for Medica<br>funded medical programs, cal<br>CFR 455 Subpart E, OHA is r<br>pursuant to Oregon Administ | The Oregon Health Authority (OHA) administers Oregon's medical assistance program for<br>individuals eligible for Medicaid, the Children's Health Insurance Program (CHIP), and other federally<br>funded medical programs, called the Oregon Health Plan (OHP). To comply with Federal law 42<br>CFR 455 Subpart E, OHA is required to enroll eligible providers into the Oregon Medicaid Program,                                                                                                    |                                                                                                    |  |  |  |  |  |  |  |
| services to OHP members.                                                                                                    | Indemnification                                                                                                    |                                                                                                    |  |  |  |  |  |  |  |
| All providers including non-p<br>fill out and sign this Agreeme<br>from OHA. An OHP provider<br>services or goods is sent to                                 | Provider shall defend (subject to ORS Chapter 180), save,<br>Oregon and OHA and their officers, employees and agents<br>actions, losses, damages, liabilities, costs and expenses of<br>attorney fees, resulting from, arising out of, or relating to th<br>officers, employees, subcontractors, or agents under this a                                                                                                    | hold harmless, and indemnify the State of<br>from and against all claims, suits,<br>f any nature whatsoever, including<br>e activities or omissions of Provider or its<br>greement. |  |  |  |  |  |  |  |
| The type of providers enrolle<br>managed care entities (MCE                                                                                                  | Provider: I have read the foregoing Agreement, understan<br>conditions. I further understand and agree that violation of<br>Agreement constitute grounds for termination of this Agree<br>sanctions as provided by statute, administrative rule, or this                                                                                                    | d it and agree to abide by its terms and<br>any of the terms and conditions of this<br>ment and may be grounds for other<br>s Agreement.                                            |  |  |  |  |  |  |  |
|                                                                                                    | Provider or authorized signature                                                                                                    |                                                                                                    |  |  |  |  |  |  |  |
| Provider name                                                                                                    | I certify, under penalty of law, that the information given in this form is correct and complete to the<br>best of my knowledge. I am aware that, should investigation at any time show any falsification, I will<br>be considered for suspension from the Oregon Medicaid Program and/or prosecution for Medicaid<br>fraud. I certify that I have read and understand the federal and state laws rules and regulations as<br>cited in this Agreement. I agree to abide by the Oregon Medicaid Program terms and conditions<br>listed in this document and aforementioned regulations. |                                                                                                    |  |  |  |  |  |  |  |
|                                                                                                    |                                                                                                    |                                                                                                    |  |  |  |  |  |  |  |
|                                                                                                    | Print name of Provider or authorized official                                                                                                    | I itie of authorized official (if applicable)                                                                                                    |  |  |  |  |  |  |  |
| 975.pdf                                                                                                    | Signature of Provider or authorized official                                                                                                    | Date                                                                                                    |  |  |  |  |  |  |  |

## Envío de formularios a través del Portal de proveedores de MMIS

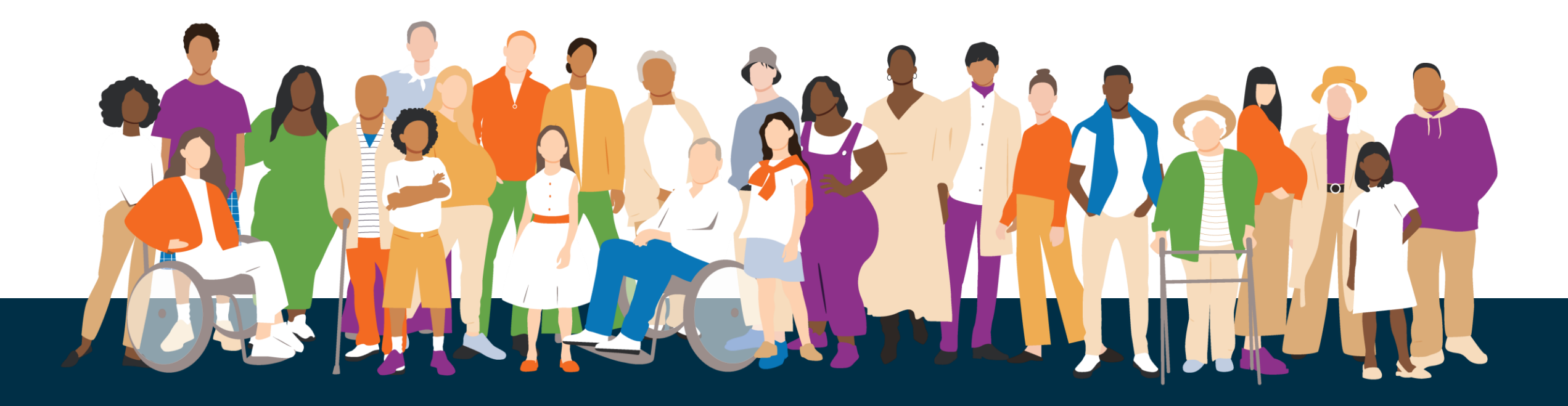

### 1. Abra el portal de inscripción de proveedores

|    | 1   | 1 |
|----|-----|---|
|    | "   | ( |
|    | H   | ŀ |
|    | II. | l |
| 8) | l   |   |

a. <u>Encuentre el portal</u> visitando: <u>https://www.or-medicaid.gov/</u> *No inicie sesión en el portal.* 

| Inter Change<br>Government Health Portfolio      | MMIS PROVIDE                | R PORTAL<br>Tuesday, May 30, 2023                   |
|--------------------------------------------------|-----------------------------|-----------------------------------------------------|
| Home Contact Us Directory Search Clients Account | Providers                   |                                                     |
| home site settings validate npi                  | Demographic Maintenance     |                                                     |
|                                                  | Drug Search                 |                                                     |
|                                                  | Enrollment                  |                                                     |
| Security Information                             | Enrollment Trackin Enrollme | nt ? *                                              |
| Warning: Use of this network is restricted to au | Search                      | st comply with Oregon Health Authority privacy and  |
| monitoring and/or recording. BE ADVISED: if p    | Links                       | etected, these records, along with certain personal |
| information, may be provided to law enforceme    | Benefits and HSC Inquiry    |                                                     |
| Call Provider Services at (800) 336-6016 for pa  | EHR Incentive               | t problems while using this site.                   |
|                                                  | Client PMPM History         |                                                     |
| Report security and privacy incidents to the DH  | Client PMPM Attestation     | y and Privacy Office at (503) 945-6812.             |
|                                                  | 835 Signup                  |                                                     |

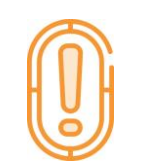

b. Abra las instrucciones paso a paso para inscribirse:

https://www.oregon.gov/oha/HSD/OHP/Tools/Provider-Enrollment-Guide.pdf

### 2. Instrucciones

- a. Asegúrese de haber completado los formularios de inscripción necesarios (mencionados en las diapositivas anteriores).
- b. Haga clic en "Next"

|   | Instructions                                                                                                    |
|---|----------------------------------------------------------------------------------------------------|
|   | Welcome to the online Provider Enrollment process                                                                                                    |
|   | Please complete each of the steps in the enrollment process. When you have completed all of the steps please click on the "Save"<br>button to submit your application and receive your Application Tracking Number (ATN).                                                                             |
|   | As part of the enrollment process you will be submitting additional required forms which you will want to download and complete prior<br>to starting the application process. Please choose which type of enrollment you will be completing:<br><u>Fee-for-Service</u> or <u>Managed Care and CCO</u> |
|   | All enrollments will need to submit the <u>Provider Enrollment Agreement</u> form.                                                                                                    |
|   | In addition, organization enrollments with a type 2 NPI will also need to submit an Ownership form.                                                                                                    |
|   | If you are interested in applying to be a Medicaid provider for <b>Aging and People with Disabilities</b> (APD) programs, please email the APD Provider Relations<br>Unit for information.                                                                                                    |
|   | Electronic Form Submission: You can submit your enrollment forms electronically by choosing the attachments button at the bottom of your confirmation page to upload all documents.                                                                                                    |
|   | All documents submitted electronically, must meet the following criteria:                                                                                                    |
|   | <ul> <li>Attachment must be PDF, TIF/TIFF or TXT</li> <li>File size needs to be 10 MB or less</li> <li>File name has to be 256 characters or less</li> </ul>                                                                                                    |
|   | Fax Form Submission: You can submit your enrollment forms via fax by choosing the <u>coversheet for supporting documentation</u> button to print the required coversheet.                                                                                                    |
|   | Please click the "next" button to start the enrollment application.                                                                                                    |
| H | next                                                                                                    |

#### Para ingresar su tipo de proveedor:

- a. Si ya sabe el número de tipo de proveedor (Provider Type), puede ingresarlo en el campo.
- b. Si no sabe el número, haga clic en "Search". Puede hacer clic en el botón "Next" o en los números de página en la parte inferior del panel de búsqueda para encontrar el tipo de proveedor (Provider Type).

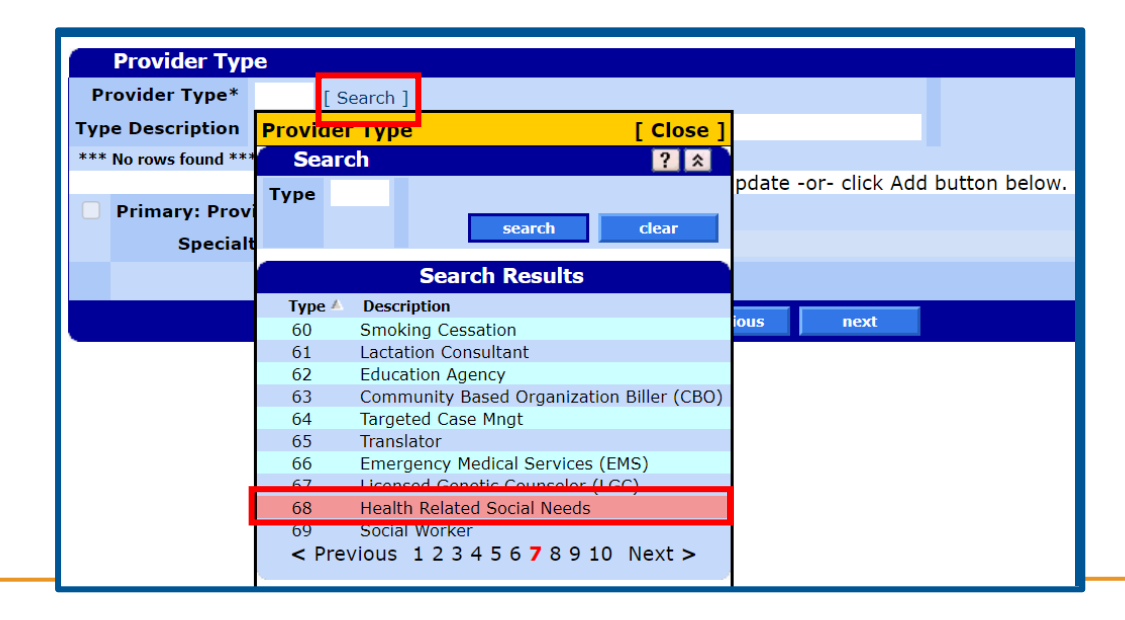

#### Tipo de proveedor (Provider Type):

- a. Puede encontrar una lista de tipos y especialidades aquí: https://www.oregon.gov/oha/HSD/OHP/Pages/Provider-Enroll.aspx
- b. Proveedores de Health Related Social Needs (HRSN) son Tipo #68:
  - a. 680: Health Related Social Needs Climate Services (Servicios relacionados con eventos climáticos)
  - b. 681: Health Related Social Needs Outreach/Engagement (Alcance y participación comunitaria)
  - c. 682: Health Related Social Needs Housing Services\* (Servicios de la Vivienda)
  - d. 683: Health Related Social Needs Nutrition Services\*\* (Servicios de la nutrición)

\*Los proveedores de servicios de la vivienda de HRSN pueden comenzar a inscribirse a partir del 1 de agosto de 2024; los beneficios comienzan en noviembre de 2024.

\*\*Los proveedores de servicios de la nutrición de HRSN pueden comenzar a inscribirse a partir del 1 de agosto de 2024; los beneficios comienzan en enero de 2025.

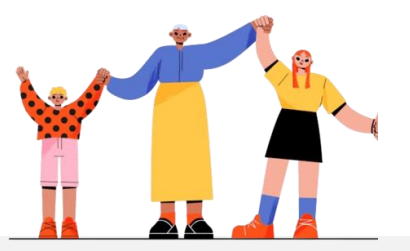

Para seleccionar la especialidad del proveedor (Provider Specialty):

- a. Haga clic en "Add" y luego en "Search"
- b. Encuentre su **Especialidad del Proveedor (Provider Specialty)** en la lista desplegable

|   |                 | ~                    |                          |                                                   |               |        |     |
|---|-----------------|----------------------|--------------------------|---------------------------------------------------|---------------|--------|-----|
|   | Provider Type*  | 68 [Search]          |                          |                                                   |               |        |     |
| т | ype Description |                      |                          |                                                   |               |        |     |
|   | Primary 🔺 🛛 Pi  | rovider Specialty Sp | ecialty Description      |                                                   |               |        |     |
|   | Α               |                      |                          |                                                   |               |        |     |
|   |                 |                      |                          | Type data below for new record.                   |               |        |     |
| ( | Primary: Prov   | vider Specialty*     | [Search]                 |                                                   |               |        |     |
|   | Specia          | alty Description     | <b>Primary: Provider</b> | Specialty                                         | [ Close ]     |        |     |
|   |                 |                      | r                        | Search Results                                    |               | delete | add |
|   |                 |                      | Provider Specialty 🔺     | Specialty Description                             | Provider Type |        |     |
|   |                 |                      | 108                      | Encounter Only                                    | 68            |        |     |
|   |                 |                      | 680                      | Health Related Social Needs - Climate Services    | 68            |        |     |
|   |                 |                      | 681                      | Health Related Social Needs - Outreach/Engagement | 68            |        |     |
|   |                 |                      | 682                      | Health Related Social Needs - Housing Services    | 68            |        |     |
|   |                 |                      | 683                      | Health Related Social Needs - Nutrition Services  | 68            |        |     |

Marque √ la casilla junto a "Primary: Provider Specialty\*":

a. Haga clic en "Next"

| Provider Typ     | )e                                                 |                            |                |              |              |              |        |  |  |
|------------------|----------------------------------------------------|----------------------------|----------------|--------------|--------------|--------------|--------|--|--|
| Provider Type*   | 68 [Search]                                        |                            |                |              |              |              |        |  |  |
| Type Description | Health Related                                     | ealth Related Social Needs |                |              |              |              |        |  |  |
| Primary 🔺 🛛 Pr   | Primary A Provider Specialty Specialty Description |                            |                |              |              |              |        |  |  |
| A Yes 6          | 80 H                                               | lealth Re                  | lated Social N | eeds - Clima | ate Services |              |        |  |  |
|                  |                                                    |                            |                | Туре         | data below   | v for new re | ecord. |  |  |
| Primary: Prov    | ider Specialty*                                    | 680                        | [Search]       |              |              |              |        |  |  |
| Specia           | alty Description                                   | Health                     | Related So     | cial Needs   | - Climate    | Services     |        |  |  |
|                  |                                                    |                            |                |              |              |              |        |  |  |
|                  |                                                    |                            |                |              | previous     | next         |        |  |  |

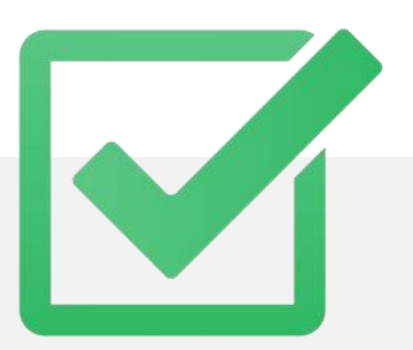

## 4. Información base

#### Tipo de solicitud\*

a. Las personas y organizaciones que se inscriban como proveedores de servicios de HRSN deben seleccionar "HRSN-Health Rel" en la lista desplegable junto a "Application Type."

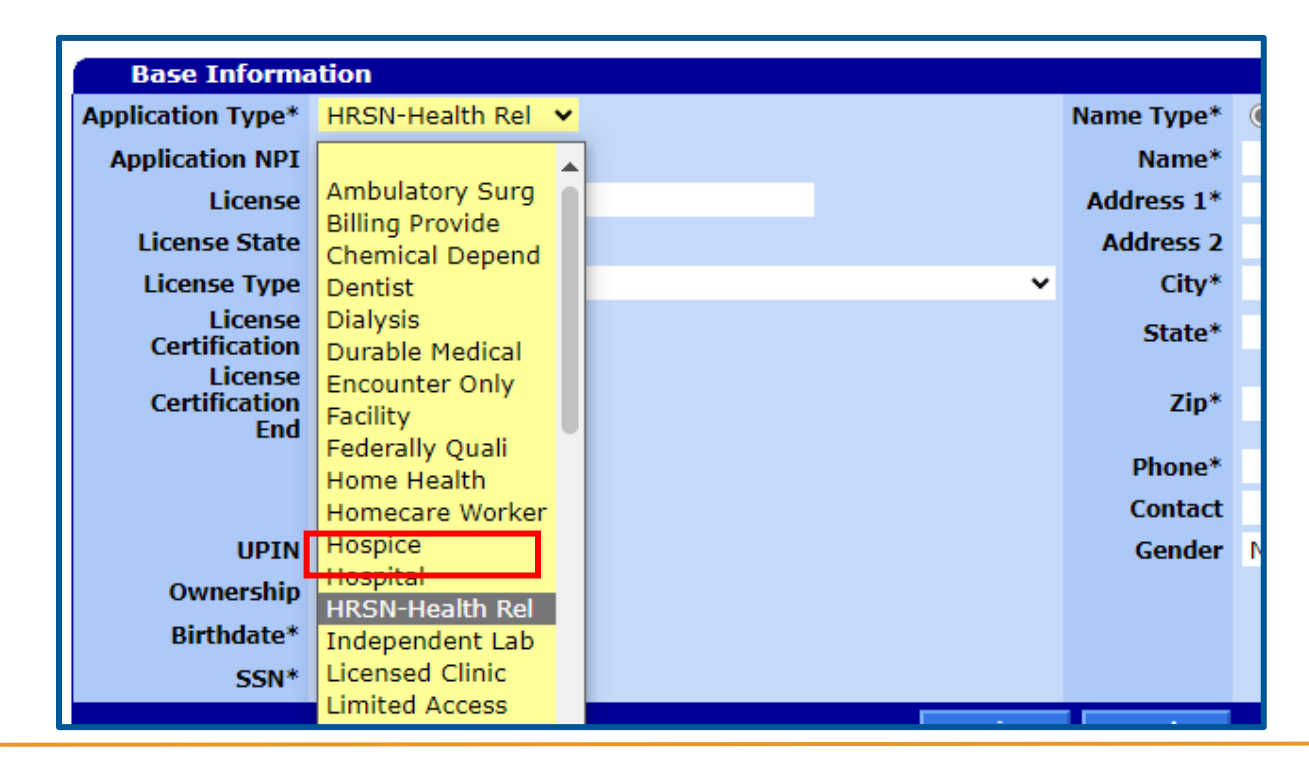

### 4. Información base

#### Fecha de nacimiento y número de seguro social:

- a. Si presenta la solicitud como **individuo**, utilice la **fecha de nacimiento** y el número de seguro social de la persona.
- b. Si presenta la solicitud como organización, utilice 01/01/1900 para la fecha de nacimiento y nueve ceros ("000000000") para el número de seguro

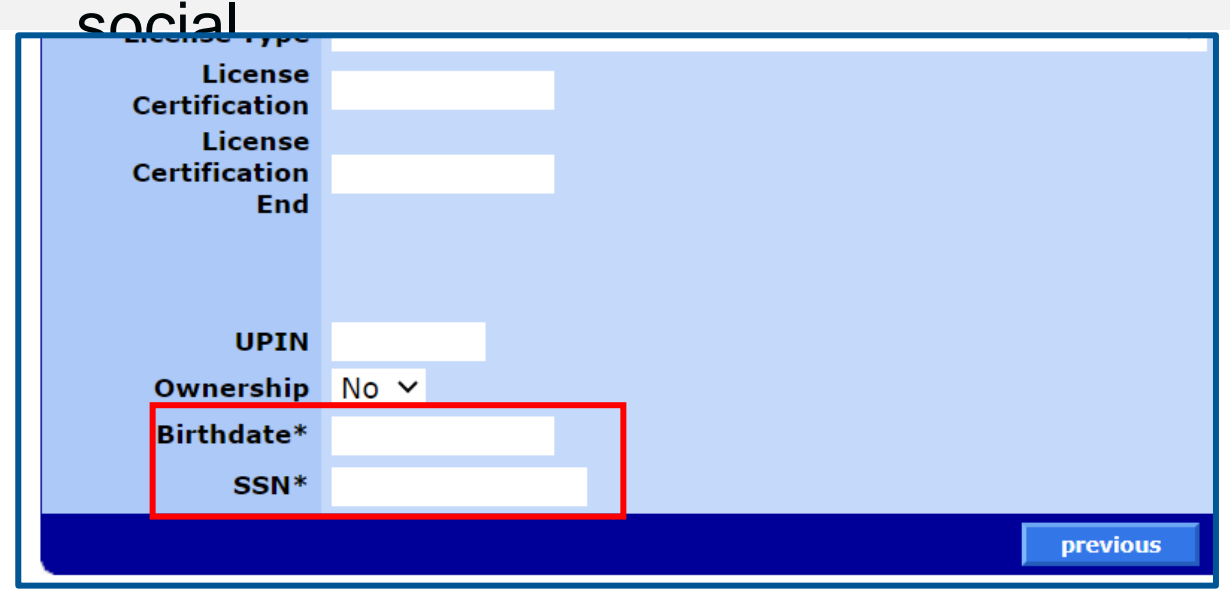

#### ¿Por qué se requiere el SSN?:

Es necesario para validar al proveedor frente a las bases de datos de exclusión.

### 4. Información base

#### Name type:

- a. Si presenta la solicitud como individuo, seleccione "Personal Name".
- b. Si presenta la solicitud como organización, seleccione "Business Name"
- Después de seleccionar el tipo de nombre, complete el resto de la información.

| Name Type* | Business Name O Personal Name |
|------------|-------------------------------|
| Name*      |                               |
| Address 1* |                               |
| Address 2  |                               |
| City*      |                               |
| State*     | ~                             |
| Zip*       |                               |
| Phone*     |                               |
| Contact    |                               |
| Condon     | N1/A                          |

#### ¿Recibió un error en la dirección?

Si recibe un error, puede cambiar la dirección a:

500 Summer St NE, Salem, OR 97301

El departamento de inscripción de proveedores cambiará la dirección cuando procese su solicitud.

# 5. Ubicación del servicio

#### **Condado:**

a. Utilice el cuadro desplegable para elegir su condado.

#### Código de organización\*:

- a. Organizaciones: Utilice el cuadro desplegable para elegir el código de su organización.
- b. Personas: Para personas que que no recibirán pago, seleccione "Individual".

| Service Location   |                                                                                                    |
|--------------------|----------------------------------------------------------------------------------------------------|
| County*            | 005 Clackamas 🗸                                                                                                    |
| Organization Code* | ~                                                                                                    |
|                    | Corporation<br>Estate/Trust<br>Government Owned<br>Group Practice<br>Individual<br>Limited Liability Corporation<br>Limited Liability Partnership<br>Limited Partnership<br>Not-for_profit<br>Other<br>Partnership<br>Professional Corporation<br>Public Service Org<br>Sole Proprietorship |

### 6. Taxonomía

#### Not requerido

a. Esta información no es obligatoria. Haga clic en "Next" para omitir.

|     | Taxonomy              |                                                         |  |  |  |  |  |  |  |
|-----|-----------------------|---------------------------------------------------------|--|--|--|--|--|--|--|
| *** | *** No rows found *** |                                                         |  |  |  |  |  |  |  |
|     |                       | Select row above to update -or- click Add button below. |  |  |  |  |  |  |  |
|     | Primary: Taxonomy     |                                                         |  |  |  |  |  |  |  |
|     | Taxonomy Description  |                                                         |  |  |  |  |  |  |  |
|     |                       |                                                         |  |  |  |  |  |  |  |
|     | previous next         |                                                         |  |  |  |  |  |  |  |

# 7. Identificación fiscal

#### Identificación fiscal:

- a. Si presenta la solicitud como individuo:
  - a. Para "IRS Tax Type," seleccione: "SSN" e ingrese el Número de Seguridad Social del solicitante en el campo de "IRS Tax ID"
- b. Si presenta la solicitud como organización:
  - Para "IRS Tax Type," seleccione: "FEIN" e ingrese el número de identificación del empleador (EIN) de la organización en el campo de "IRS Tax ID."

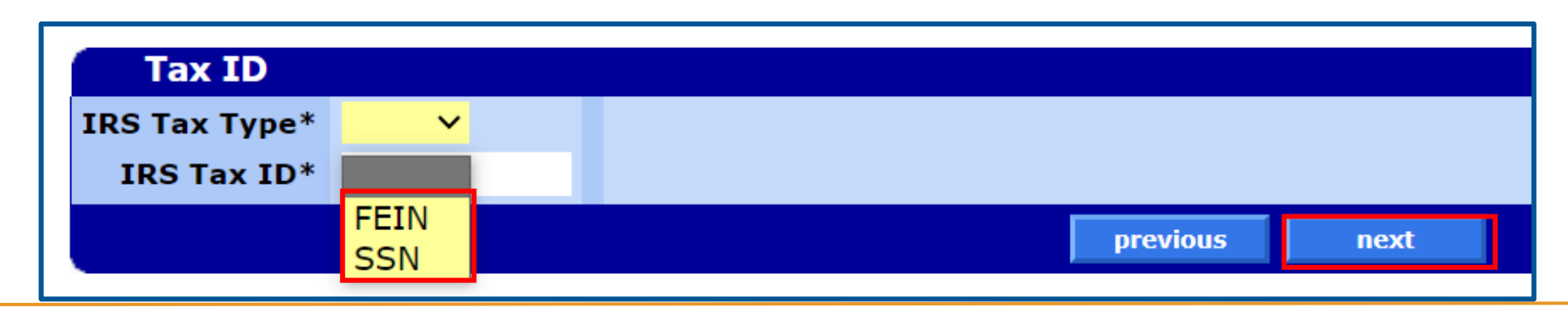

### 8. Dirección

#### No actualice esta página.

a. Esta información se completa automáticamente a partir de pantallas anteriores. Haga clic en "Next" para avanzar.

(Tome en cuenta: la captura de pantalla a continuación es solo una dirección de ejemplo).

| Add       | resses          |                |             |                  |        |                                |           |       |       |                 |        |     |                    | Page 7 01 10 |
|-----------|-----------------|----------------|-------------|------------------|--------|--------------------------------|-----------|-------|-------|-----------------|--------|-----|--------------------|--------------|
|           | Usane           |                | Name        | Address 1        |        | City                           | State     | Zin   | 7in + | 4 Phone         |        | Fxt | Handicap<br>Access |              |
| А         | Home Office     |                | TEST        | 500 SUMMER ST NE |        | SALEM                          | OR        | 97301 | 1064  | (503)979        | 9-6980 |     | N                  |              |
| A         | Mail to         |                | TEST        | 500 SUMMER ST NE |        | SALEM                          | OR        | 97301 | 1064  | (503)979        | 9-6980 |     | N                  |              |
| A         | Pay to          |                | TEST        | 500 SUMMER ST NE |        | SALEM                          | OR        | 97301 | 1064  | (503)979        | 9-6980 |     | N                  |              |
| A         | Service Locatio | n              | TEST        | 500 SUMMER ST NE |        | SALEM                          | OR        | 97301 | 1064  | (503)979        | 9-6980 |     | N                  |              |
| Α         | Corporate Offic | e              | TEST        | 500 SUMMER ST NE |        | SALEM                          | OR        | 97301 | 1064  | (503)979        | 9-6980 |     | N                  |              |
| A         | Medical Record  | S              | TEST        | 500 SUMMER ST NE |        | SALEM                          | OR        | 97301 | 1064  | (503)979        | 9-6980 |     | N                  |              |
|           |                 |                |             |                  |        | Select row above               | e to upda | ate.  |       |                 |        |     |                    |              |
|           | Name Type       | O Business Nan | ne 🗆 Person | al Name          |        | Cell Phone                     |           |       |       |                 |        |     |                    |              |
|           |                 |                |             |                  |        |                                |           |       |       | Language Format |        |     |                    |              |
|           |                 |                |             |                  |        | Phone                          |           |       |       | Indicator       | ~      | *   |                    |              |
|           | Nama            |                |             |                  |        | Fau                            |           |       |       | Multhen         |        |     |                    |              |
|           | Name            |                |             |                  |        | Fax                            |           |       |       | written         |        |     |                    | ~            |
|           |                 |                |             |                  |        | International Phone            |           |       |       |                 |        |     |                    |              |
|           | <b>T</b> [1] -  |                |             |                  |        | Test successful and the second |           |       |       |                 |        |     |                    |              |
|           | Intie           | ~              |             |                  |        | International Fax              |           |       |       |                 |        |     |                    |              |
|           | In Care Of      |                |             |                  |        | ADA Accessible?                | Yes 🗸     |       |       |                 |        |     |                    |              |
|           | lleage          |                |             |                  |        |                                |           |       |       |                 |        |     |                    |              |
|           | Usage           | ~              |             |                  |        |                                |           |       |       |                 |        |     |                    |              |
|           | Country         |                |             |                  | $\sim$ |                                |           |       |       |                 |        |     |                    |              |
|           | Address 1       |                |             |                  |        |                                |           |       |       |                 |        |     |                    |              |
|           |                 |                |             |                  |        |                                |           |       |       |                 |        |     |                    |              |
|           | Address 2       |                |             |                  |        |                                |           |       |       |                 |        |     |                    |              |
| Internati | onal Address    |                |             |                  |        |                                |           |       |       |                 |        |     |                    |              |
|           | City.           |                |             |                  |        |                                |           |       |       |                 |        |     |                    |              |
|           | Спу             |                |             |                  |        |                                |           |       |       |                 |        |     |                    |              |
|           | State           | ~              |             |                  |        |                                |           |       |       |                 |        |     |                    |              |
|           | Zin             |                |             |                  |        |                                |           |       |       |                 |        |     |                    |              |
|           | Zip             |                |             |                  |        |                                |           |       |       |                 |        |     |                    |              |
|           | E-Mail          |                |             |                  |        |                                |           |       |       |                 |        |     |                    |              |
|           |                 |                |             |                  |        |                                |           |       |       |                 |        |     |                    |              |
|           |                 |                |             |                  |        | previous                       | nex       |       |       |                 |        |     |                    |              |

### 9. Contactos

#### Agregue al menos un contacto

a. Haga clic en "Add" para ingresar la información de un contacto. Se requiere un nombre y una dirección de correo electrónico.

|            |                                 |              |       |       |     |            |        |            |              |              |           |  |  |  |  |        | P | age 8 | of 10 |
|------------|---------------------------------|--------------|-------|-------|-----|------------|--------|------------|--------------|--------------|-----------|--|--|--|--|--------|---|-------|-------|
| Conta      | acts                            |              |       |       |     |            |        |            |              |              |           |  |  |  |  |        |   |       | ?     |
| Name Ti    | Fitle (                         | Contact Type | Usage | Phone | Ext | Cell Phone | e Effe | ctive Date | e End Date   |              |           |  |  |  |  |        |   |       |       |
| TEST       |                                 |              |       |       |     |            | 07/    | 29/2024    | 12/31/2299   |              |           |  |  |  |  |        |   |       |       |
|            | Type data below for new record. |              |       |       |     |            |        |            |              |              |           |  |  |  |  |        |   |       |       |
| Nam        | ne*                             |              |       |       |     |            |        |            | Phor         | ıe           |           |  |  |  |  |        |   |       |       |
| Tit        | itle                            | ~            |       |       |     |            |        |            | Cell Phor    | ne           |           |  |  |  |  |        |   |       |       |
| Contact Ty | /pe                             |              |       | ~     |     |            |        |            | Fa           | ax           |           |  |  |  |  |        |   |       |       |
| Usa        | age                             |              | ~     |       |     |            |        |            | Ema          | ail          |           |  |  |  |  |        |   |       |       |
|            |                                 |              |       |       |     |            |        |            | Effective Da | <b>te</b> 07 | 7/29/2024 |  |  |  |  |        |   |       |       |
|            |                                 |              |       |       |     |            |        |            | End Da       | te 12        | 2/31/2299 |  |  |  |  |        |   |       |       |
|            |                                 |              |       |       |     |            |        |            |              |              |           |  |  |  |  | delete |   | add   |       |
|            | previous next                   |              |       |       |     |            |        |            |              |              |           |  |  |  |  |        |   |       |       |

## **10. Presentar la solicitud**

#### Presentar la solicitud

- a. Haga clic en "Save" para finalizar su envío.
  - a. Podrá cargar documentos en la siguiente pantalla.
- b. Haga clic en "Previous" si necesita corregir algo en la solicitud.

| Submit                                                      |              |               |                                               | Page 9 of 10 |
|-------------------------------------------------------------|--------------|---------------|-----------------------------------------------|--------------|
| Once you have completed all of the information on the enrol | lment pages, | click the "Sa | ve" button to submit your enrollment request. |              |
|                                                             | previous     | save          |                                               | cancel       |

# **11. Completar**

#### **IMPORTANTE**

Adjunte documentos en esta pantalla. Una vez que salga de esta pantalla, no podrá regresar a ella.

#### **Completar la solicitud**

- a. Esta página contiene el número de seguimiento de la solicitud (ATN, por sus siglas en inglés). Anote este número.
- b. Haga clic en "Attachments" para cargar documentos a su aplicación.

| The following messages were generated:                                                                                                    |                                                                                                    |                                                   |                          |
|----------------------------------------------------------------------------------------------------|----------------------------------------------------------------------------------------------------|---------------------------------------------------|--------------------------|
| Message Description                                                                                                    | Panel                                                                                                   | Field                                             | Row                      |
| Save was Successful.                                                                                                    | Instructions                                                                                            |                                                   |                          |
|                                                                                                    |                                                                                                    |                                                   | Page10 of 10             |
| Completion<br>The Englment Information has been submitted successfully a                                                                                                    | and will be reviewed                                                                                    |                                                   | ?                        |
| The Enrollment Information has been submitted successfully a                                                                                                    | and will be reviewed.                                                                                   |                                                   |                          |
| Please make sure to print this page for your records.                                                                                                    |                                                                                                    |                                                   |                          |
| The A                                                                                                    | pplication Tracking Number (ATN) is : 6360105                                                           |                                                   |                          |
| As part of the enrollment process you will need to submit add<br>finish the application process. If you need to review the enroll<br><u>Fee-for-Service</u> or <u>Managed Care and CCO</u> | itional required forms which you have or need to d<br>ment forms please choose which type of enrollmer  | ownload and complete to<br>it you have completed: |                          |
| All enrollments will need to submit the Provider Enrollment Ag                                                                                                    | reement form.                                                                                           |                                                   |                          |
| In addition, organization enrollments with a type 2 NPI will als                                                                                                    | so need to submit an Ownership form.                                                                    |                                                   |                          |
| Electronic Form Submission: You can submit your enrollme<br>documents.                                                                                                    | ent forms electronically by choosing the <u>attachmen</u>                                               | ts button at the bottom of t                      | this page to upload all  |
| All documents submitted electronically, must meet the following                                                                                                    | ng criteria:                                                                                            |                                                   |                          |
| <ul> <li>Attachment must be PDF, TIF/TIFF or TXT</li> <li>File size needs to be 10 MB or less</li> <li>File name has to be 256 characters or less</li> </ul>                               |                                                                                                    |                                                   |                          |
| Fax Form Submission: You can submit your enrollment form<br>coversheet. You can also reference Instructions for Submitting                                                                 | ns via fax by choosing the <u>coversheet for supportin</u><br>Supporting Documents for further details. | g documentation button to                         | print the required       |
| You can use the ATN to check the status of your enrollment ap<br>Application Tracking Tool                                                                                                 | oplication using the                                                                                    |                                                   |                          |
|                                                                                                    |                                                                                                    |                                                   |                          |
|                                                                                                    | Atta                                                                                                    | chments Coversheet for                            | supporting documentation |

# 11a. Archivos adjuntos

#### Cómo cargar archivos adjuntos

a. Despues de hacer clic en "Attachments," haga clic en "Choose File", seleccione su formulario y luego haga clic en "upload."

| Upload Attachment     | [ Close ]                  |        |
|-----------------------|----------------------------|--------|
| PE Attachme           | nts                        | ? 🖈    |
| Select File to Upload | Choose File No file chosen | upload |
| *** No rows found *** |                            |        |

#### Tenga en cuenta lo siguiente:

- Esta es la única oportunidad en la que podrá agregar archivos adjuntos a su solicitud. Si necesita enviar más información más adelante, deberá enviar la solicitud nuevamente.
- No puede usar el Portal de proveedores para ver los archivos adjuntos a su solicitud. Guarde los archivos que cargue si desea conservarlos para futuras referencias.
- Si llama para verificar que se hayan recibido los archivos adjuntos, tenga en cuenta que la OHA tarda aproximadamente una hora en poder verlos.

# 12. Notifique a OHA sobre su presentación

Una vez que haya completado la solicitud:

Envíe un correo electrónico al Equipo de inscripción de proveedores a Provider.Enrollment@odhsoha.oregon.gov para informarles que presentó una solicitud para convertirse en un proveedor de servicios de HRSN.

- a. En la línea de asunto, escriba: "HRSN"
- b. En el cuerpo del correo electrónico, escriba su número de ATN.

Las solicitudes de HRSN se procesan más rápido.

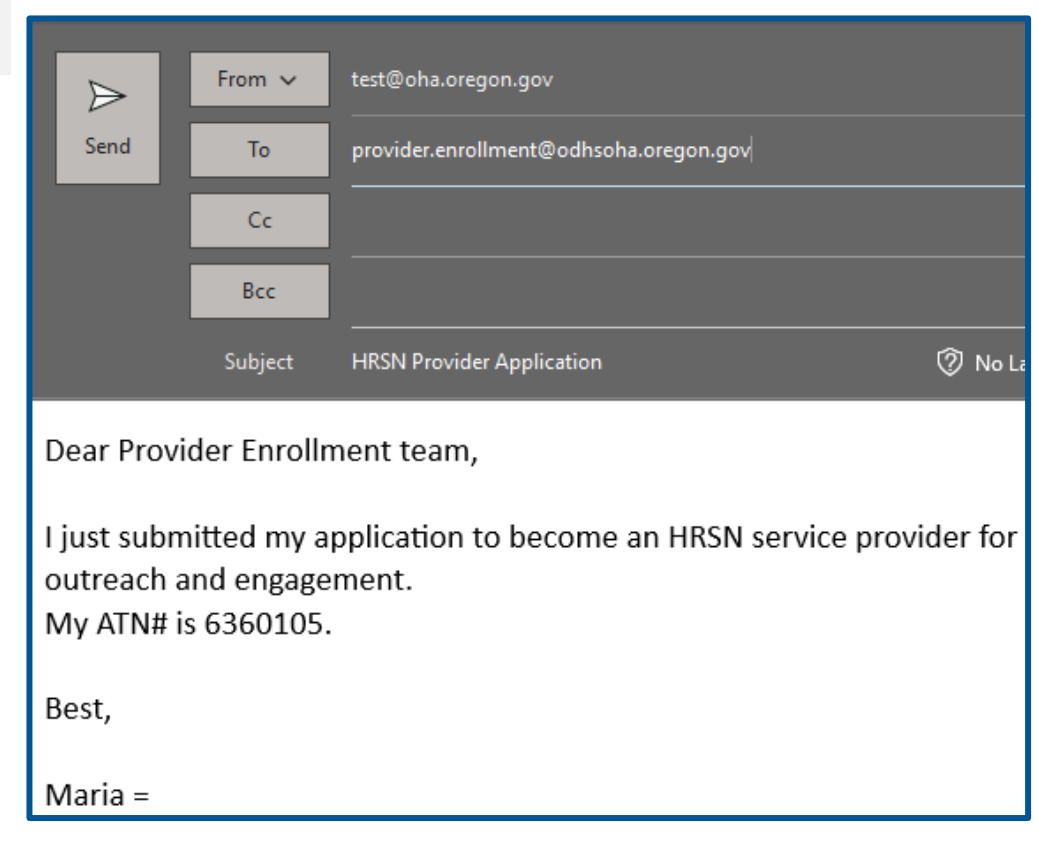

# Próximos pasos

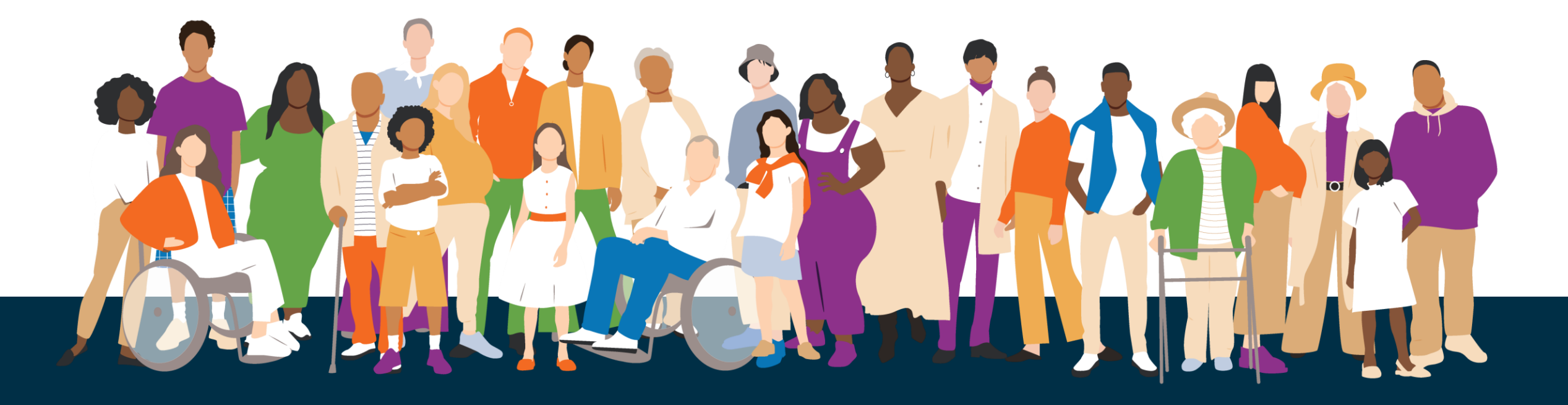

# Después de presenter su solicitud

¡Felicidades! Ha enviado con éxito su solicitud para inscribirse como proveedor de servicios HRSN.

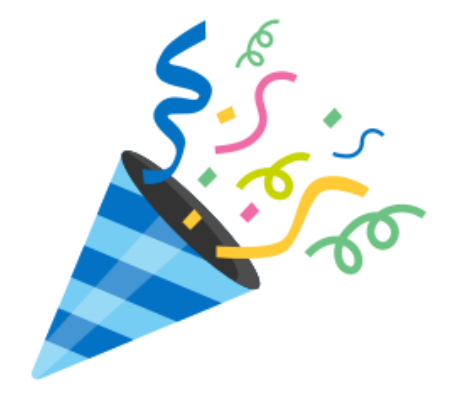

- Si necesitamos más información, se lo notificaremos por correo electrónico o postal.
- Si no puede presentar su solicitud en la página web mediante este proceso, puede enviar su solicitud por fax a Inscripción de proveedores al 503-378-3074. Asegúrese de marcar la casilla "Inscripción de proveedor" en la portada del documento EDMS.

### **Revise su correo**

Una vez que se haya inscrito como proveedor, recibirá dos comunicaciones:

- Correo electrónico: Se le enviará por correo electrónico una carta de bienvenida. Esta carta tiene su número de identificación de proveedor de Medicaid.
- 2. Correo postal: Se generará una carta con su número de PIN y se le enviará por correo postal. Necesitará este número de PIN para acceder al Portal web de proveedores y verificar la elegibilidad de los miembros del OHP.

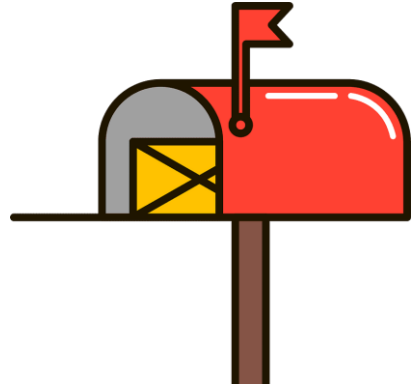

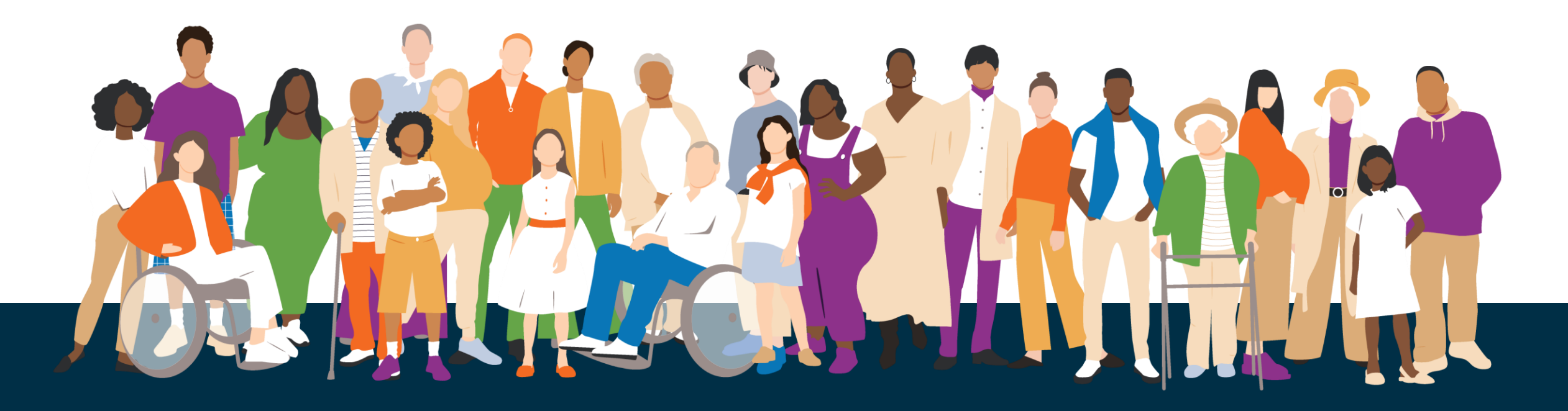

- ¿Cuánto tiempo toma la inscripción después de enviar una solicitud?
  - Actualmente, las solicitudes de HRSN se están procesando de manera expedita. Notifique a OHA sobre su solicitud (consulte la diapositiva anterior "Notifique a OHA sobre su envío".)

#### • ¿Se puede retrotraer la inscripción o se pueden enviar reclamos retroactivos?

- Las solicitudes de inscripción se pueden retrotraer hasta un año, pero no antes de la fecha de vigencia del programa.
- ¿Debo completar los formularios de inscripción además de la solicitud en línea?
  - Sí. El portal web es solo una herramienta de carga para que los proveedores envíen sus formularios de inscripción a OHA. Esto es para reemplazar el envío de formularios por fax.

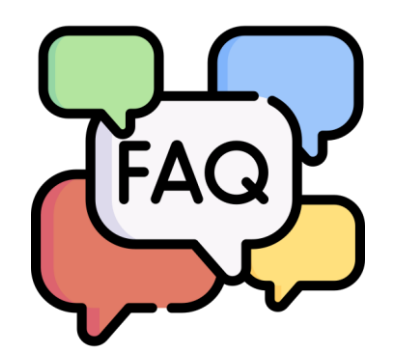

- Presenté mi solicitud y olvidé agregar los archivos adjuntos.
   ¿Cómo los envío ahora?
  - Si presentó una solicitud sin los archivos adjuntos, deberá completarla nuevamente. Presente nuevamente la solicitud y asegúrese de agregar los archivos adjuntos.

- ¿Existe un proceso separado "más sencillo" para inscribir a los proveedores de HRSN?
  - No, el proceso de inscripción es el mismo para los proveedores de HRSN.
- ¿Pueden las organizaciones participar como proveedores de servicios de HRSN si reciben fondos de otras fuentes/donaciones federales?
  - El programa HRSN no tiene como objetivo reemplazar o duplicar los servicios a través de otras fuentes de financiación. Las organizaciones deben equilibrar otros fondos estatales y federales que reciben para asegurarse de que están abordando la prestación de servicios de manera adecuada.
- ¿Cómo puede un proveedor de HRSN obtener acceso a MMIS para verificar la elegibilidad de los miembros?
  - Si un proveedor completa el proceso de inscripción de proveedores de Medicaid con OHA, obtendrá acceso a MMIS para buscar información sobre la elegibilidad y la inscripción de los miembros en la CCO.

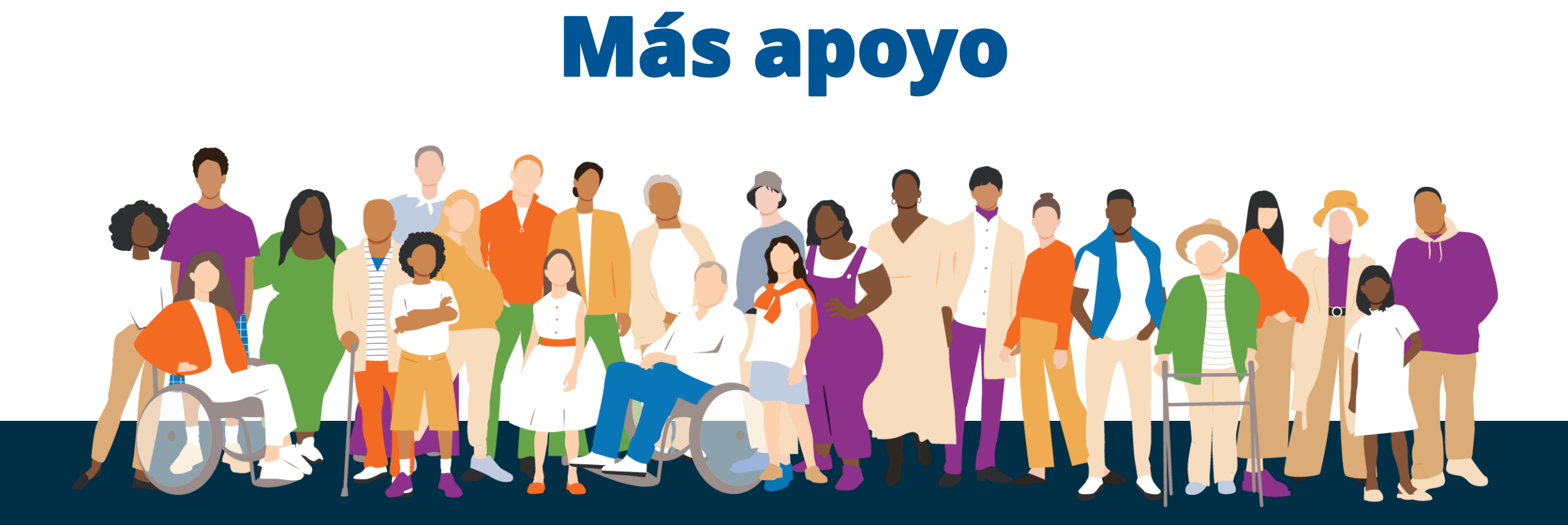

# ¿Aún tiene preguntas?

- Para dudas sobre inscripción:
  - Llame al Equipo de Inscripción de Proveedores de OHA al 800-336-6016, opción 6, o envíe un correo electrónico a <u>Provider.Enrollment@odhsoha.oregon.gov</u>.

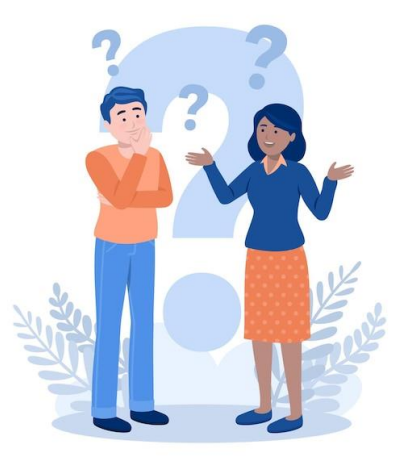

- Para obtener ayuda con la configuración del portal web para proveedores y solicitudes de desbloqueo/restablecimiento de contraseñas:
  - Llame a Servicios para proveedores al 800-336-6016, opción 5, o envíe un correo electrónico a: <u>TEAM.Provider-access@odhsoha.oregon.gov</u>

Más capacitación: <u>https://www.oregon.gov/oha/HPA/dsi-tc/Pages/Health-</u> <u>Related-Social-Needs-Provider-Training.aspx</u>

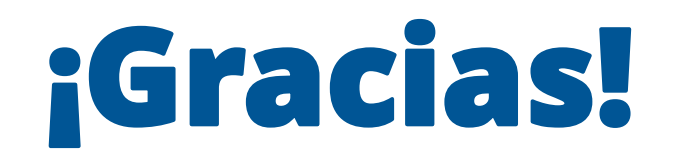

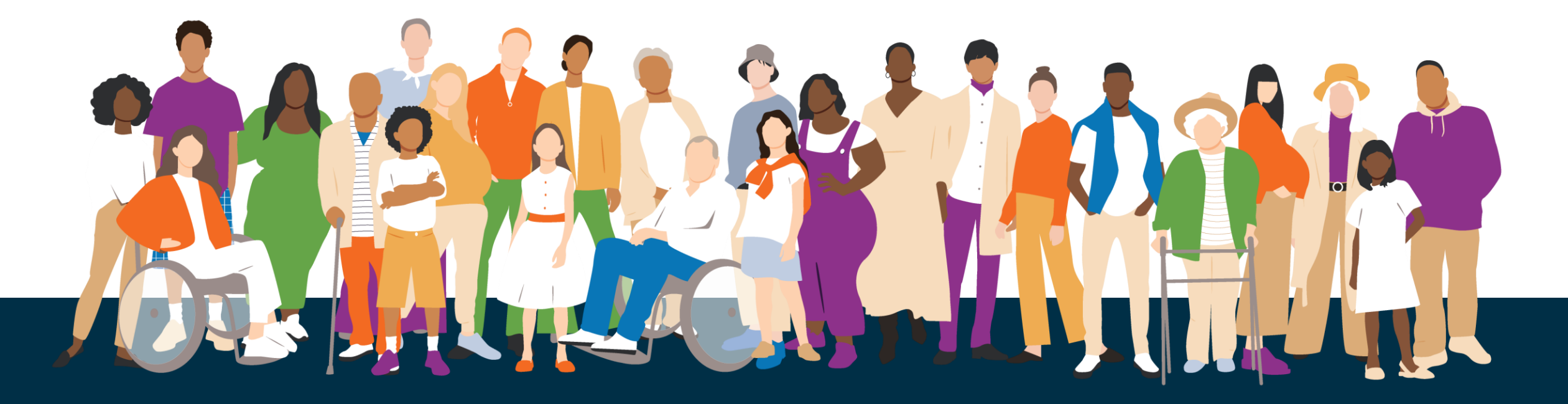